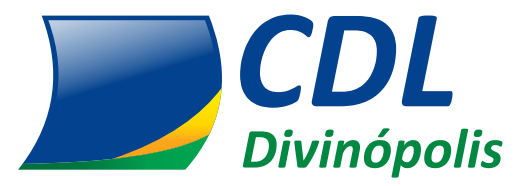

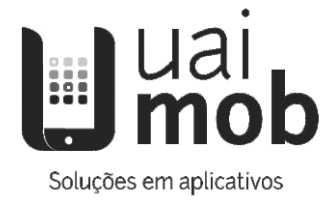

# Manual do Aplicativo

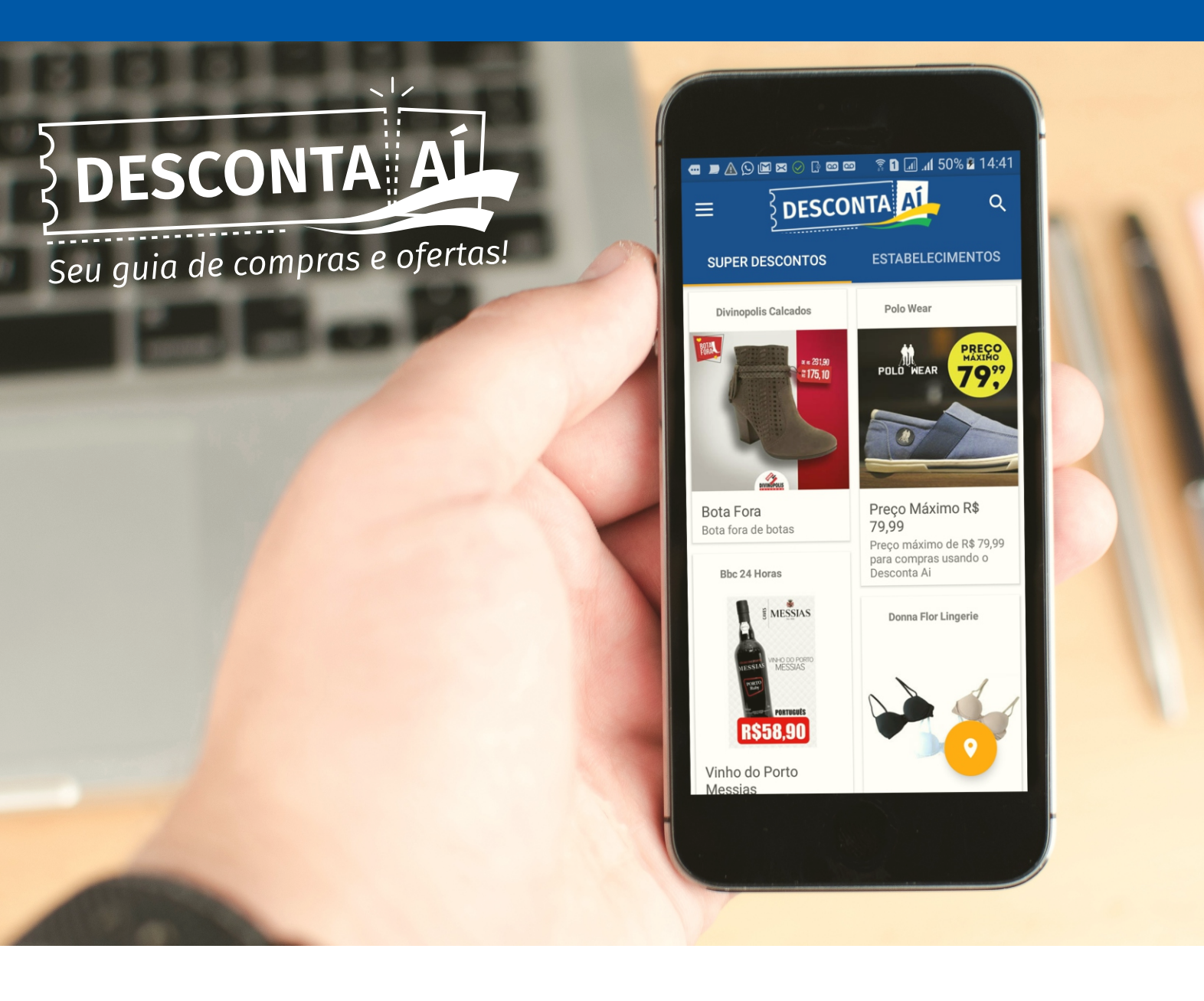

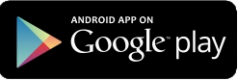

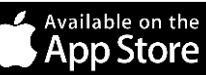

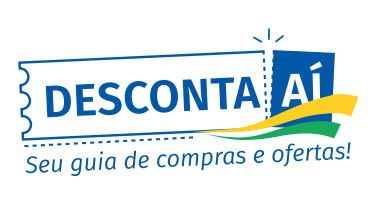

# SUMÁRIO

| ela Splash de Inicialização  |      |  |
|------------------------------|------|--|
| Tela Inicial do Aplicativo   | . 3  |  |
| Aba Super Descontos          | . 3  |  |
| Aba Estabelecimentos         | 4    |  |
| Radar de Ofertas             | . 4  |  |
| Menu Lateral                 | . 5  |  |
| Opções Menu Lateral          | 5    |  |
| Listagem de Estabelecimentos | . 6  |  |
| Detalhes do Estabelecimento  | . 6  |  |
| Aba Ofertas                  | 6    |  |
| Aba Horários                 | . 7  |  |
| Aba Info                     | . 7  |  |
| Pesquisa                     | 8    |  |
| Utilizando o Desconto        | . 9  |  |
| Leitura do QR CODE           | .10  |  |
| Escolha um Vendedor          | .10  |  |
| Confirmação do Desconto      | . 11 |  |

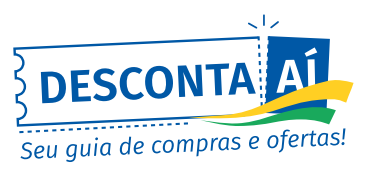

# TELA SPLASH DE INICIALIZAÇÃO

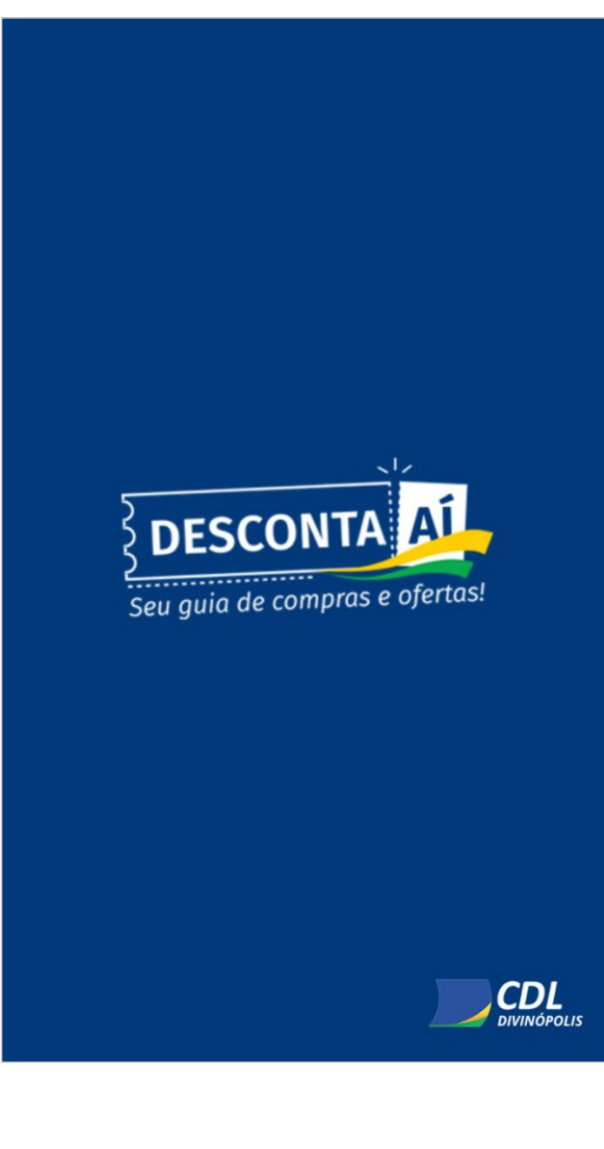

# **TELA INICIAL DO APLICATIVO**

#### Aba SUPER DESCONTOS

Ao clicar nesta aba, o aplicativo exibirá todos os **Super Descontos** dos estabelecimentos, em ordem aleatória ou por engajamento.

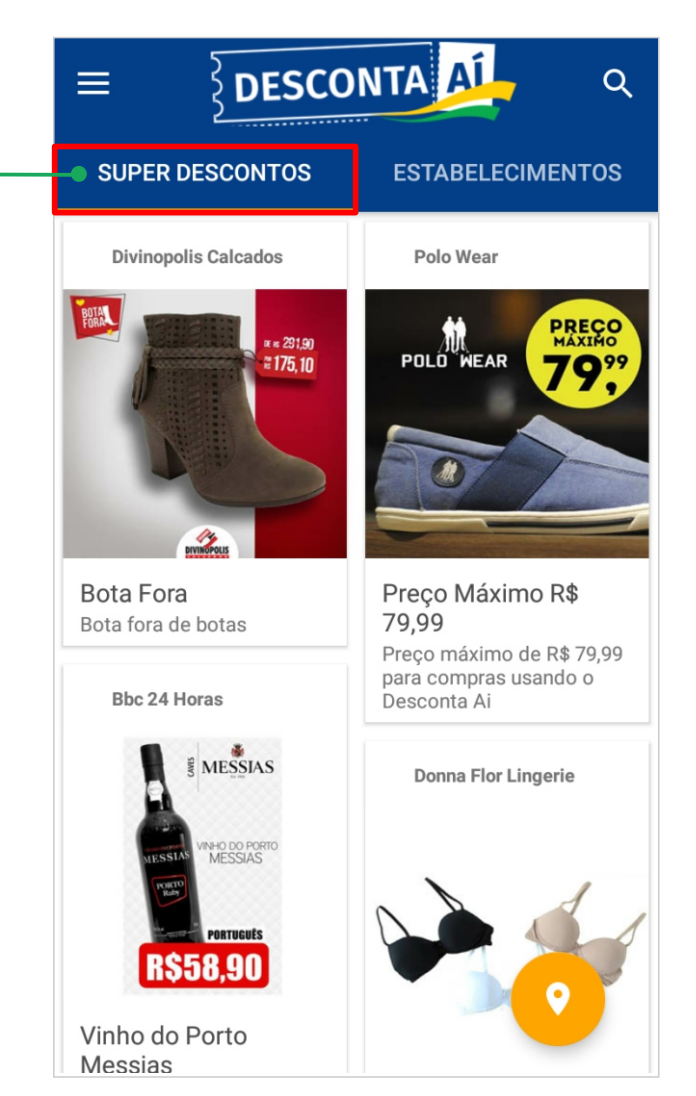

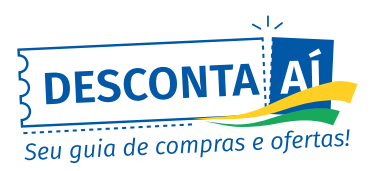

#### **TELA INICIAL DO APLICATIVO**

#### Aba ESTABELECIMENTOS

Ao clicar nesta aba, o aplicativo exibirá todos os estabelecimentos associados à CDL Divinópolis que estão participando da plataforma **DESCONTA AÍ.** A exibição dos estabelecimentos é feita através da segmentação por categorias, funcionalidade desenvolvida para facilitar a busca por determinados produtos ou serviços.

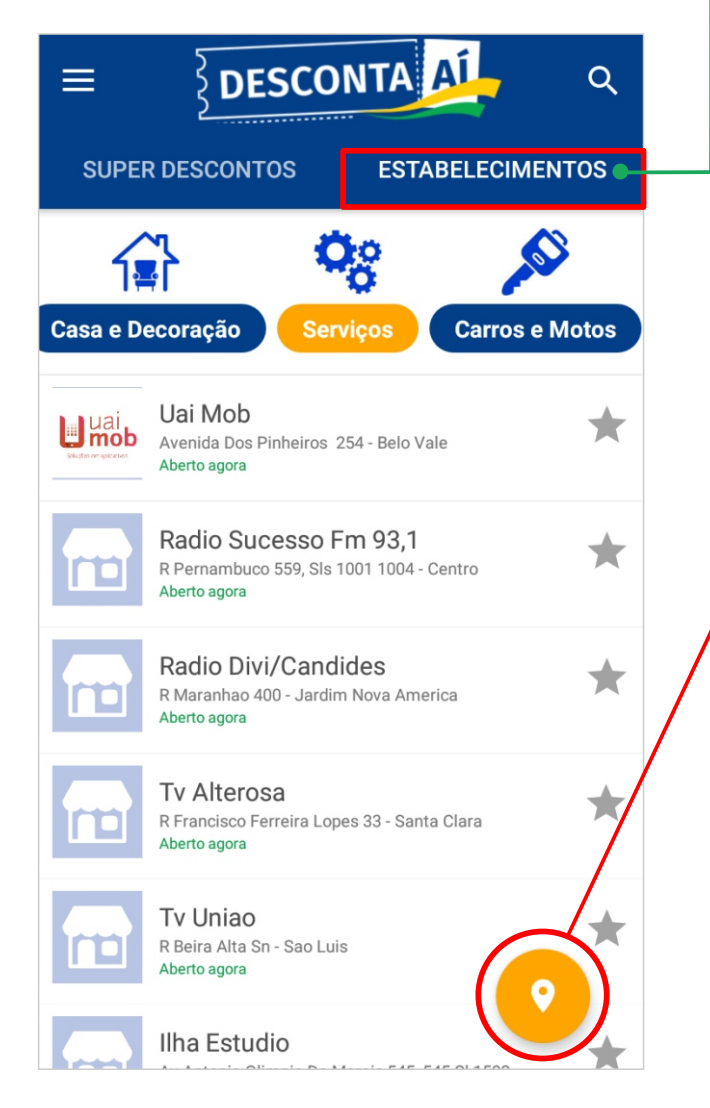

#### **RADAR DE OFERTAS**

Ao clicar no ícone de **Radar de Ofertas** que fica disponível através do botão exibido anteriormente, será exibido um mapa com todos os estabelecimentos participantes do **Aplicativo Desconta Aí.** Esta funcionalidade foi desenvolvida para auxiliar o usuário a encontrar os estabelecimentos que estão mais próximos dele.

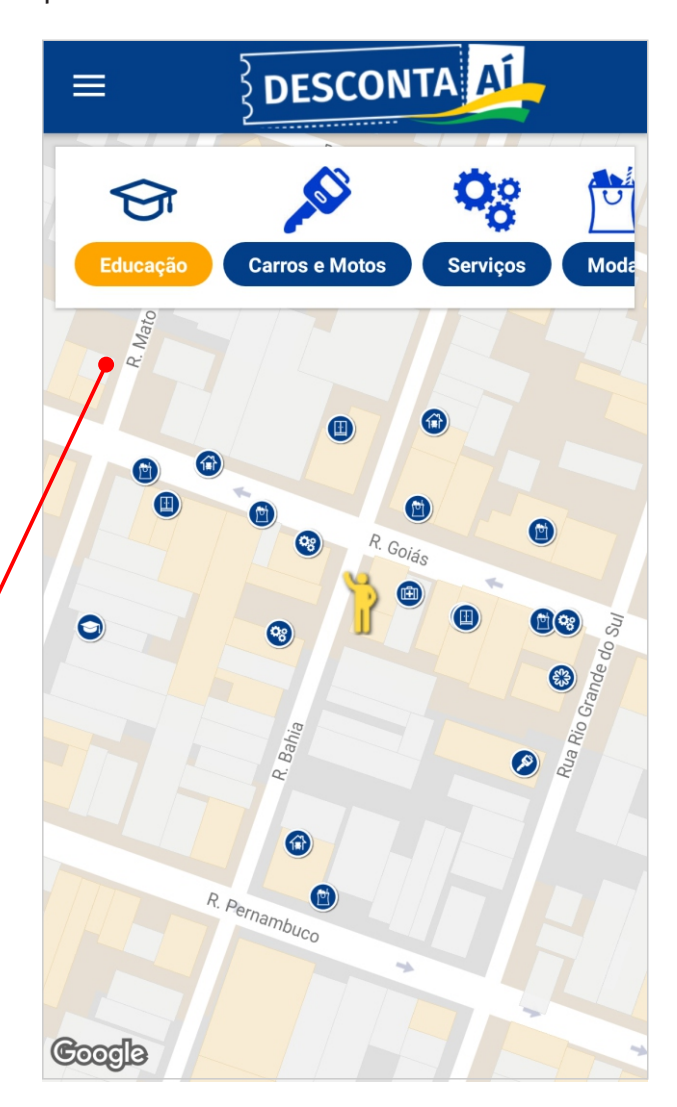

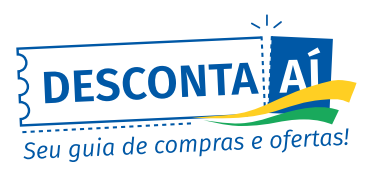

#### **MENU LATERAL**

|        | Q<br>MENTOS    |           |
|--------|----------------|-----------|
|        | Convide Amigos | s e Motos |
| *      | Favoritos      | *         |
| \$     | Economia       |           |
| Outros | Compartilhe    |           |
| 0      | Sobre          | *         |
| €      | Sair           | *         |
|        |                | •         |

# **OPÇÕES DO MENU LATERAL**

- Convide Amigos: Permite que os usuários enviem um convite para seus amigos baixarem o aplicativo. Este convite será enviado através de compartilhamento em redes sociais ou e-mail.
- Favoritos: Este campo exibirá a listagem de estabelecimentos que o usuário marcar como favoritos.
- Economia: Permite que o usuário saiba o valor que ele economizou, utilizando os descontos do aplicativo.
- Compartilhe: Permite o compartilhamento do link, para que outras pessoas possam baixar o aplicativo.
- ✓ Sobre: Contém informações sobre os contatos dos responsáveis pelo aplicativo.
- Sair: Retira o acesso das informações do usuário.

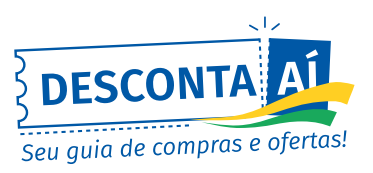

### LISTAGEM DE ESTABELECIMENTOS

Ao selecionar o estabelecimento desejado, uma nova tela será aberta. Nesta tela o usuário terá acesso às informações do estabelecimento selecionado.

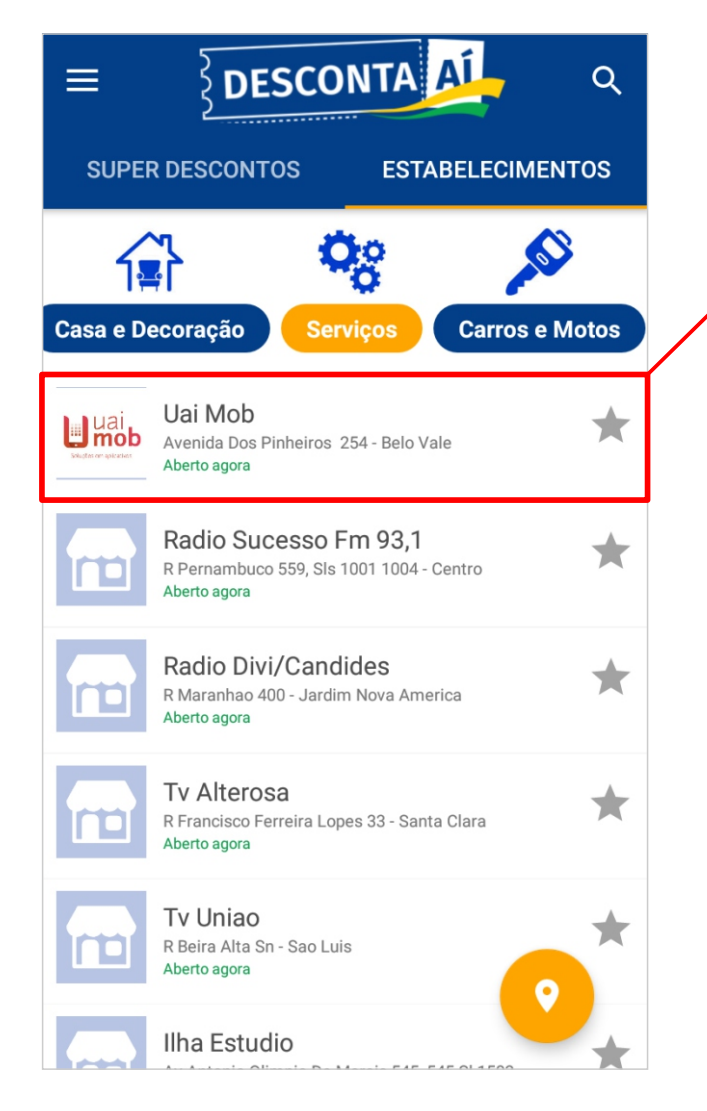

## **DETALHES DO ESTABELECIMENTO**

Nesta tela, serão exibidos detalhes como: nome do estabelecimento, endereço, links de acesso às redes sociais do estabelecimento, além de outras informações.

| ÷                 | Uai Mob                                                                 |      |
|-------------------|-------------------------------------------------------------------------|------|
| Cilcon un pilotos | <b>Uai Mob</b><br>Avenida Dos Pinheiros 254 - Belo Vale<br>Aberto agora | f 0  |
| • OFER            | TAS HORÁRIOS                                                            | INFO |
|                   |                                                                         |      |
|                   |                                                                         |      |
|                   |                                                                         |      |
|                   | Nenhuma promoção ativa                                                  |      |
|                   |                                                                         |      |
|                   |                                                                         |      |
|                   |                                                                         |      |
|                   |                                                                         |      |

#### Aba OFERTAS

Ao clicar nesta aba, o aplicativo exibirá todas as ofertas cadastradas pelo estabelecimento.

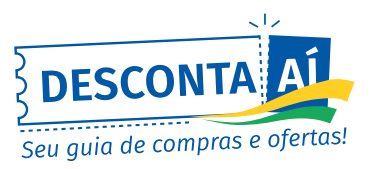

# **DETALHES DO ESTABELECIMENTO**

#### Aba HORÁRIOS ·

Ao clicar nesta aba, o aplicativo exibirá o horário de funcionamento do estabelecimento escolhido.

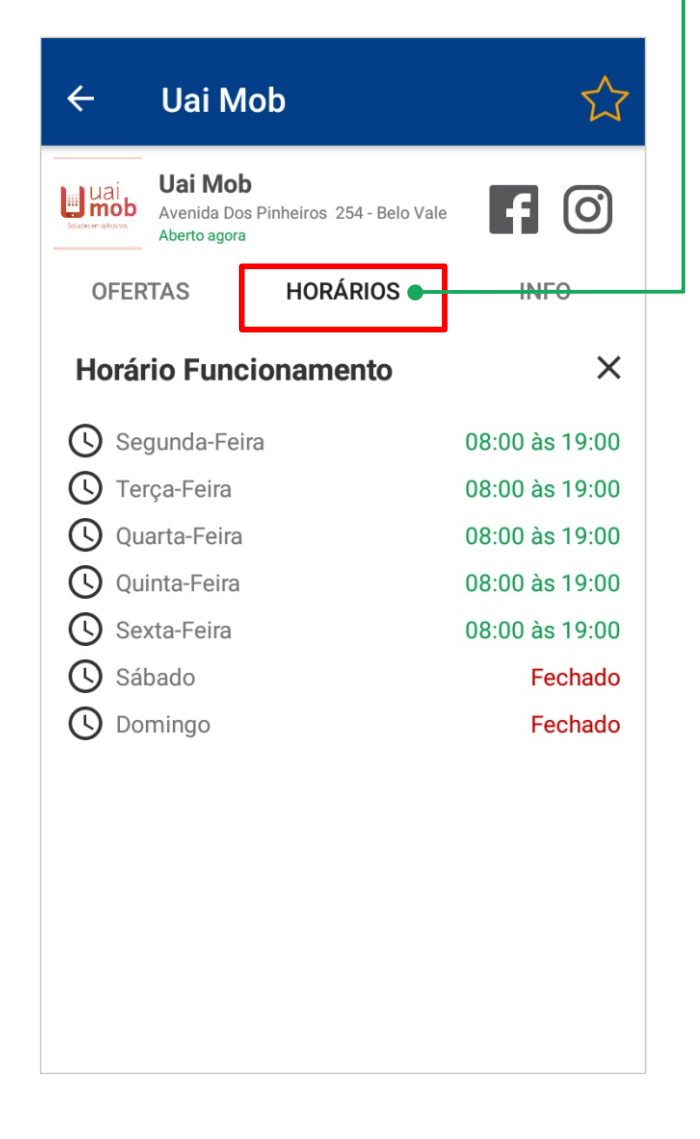

#### – Aba INFO

Ao clicar nesta aba, o aplicativo exibirá o(s) endereço(s) do estabelecimento escolhido, bem como a sua localização no mapa.

| ÷                                   | Uai Mob 🏠                                                        |
|-------------------------------------|------------------------------------------------------------------|
| Uai<br>mob<br>selecter et sphertors | Uai Mob<br>Avenida Dos Pinheiros 254 - Belo Vale<br>Aberto agora |
| OFER                                | TAS HORÁRIOS INFO                                                |
| <b>Q</b>                            | Avenida Dos Pinheiros 254 - Belo Vale<br>(37) 99147-7474         |
|                                     |                                                                  |
|                                     |                                                                  |
|                                     | •                                                                |
|                                     |                                                                  |
|                                     |                                                                  |
| Google                              | •                                                                |
|                                     |                                                                  |

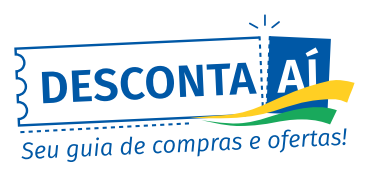

#### **PESQUISA**

Ao clicar no ícone de pesquisa, será exibida uma nova tela em que usuário poderá fazer a busca pelo estabelecimento desejado.

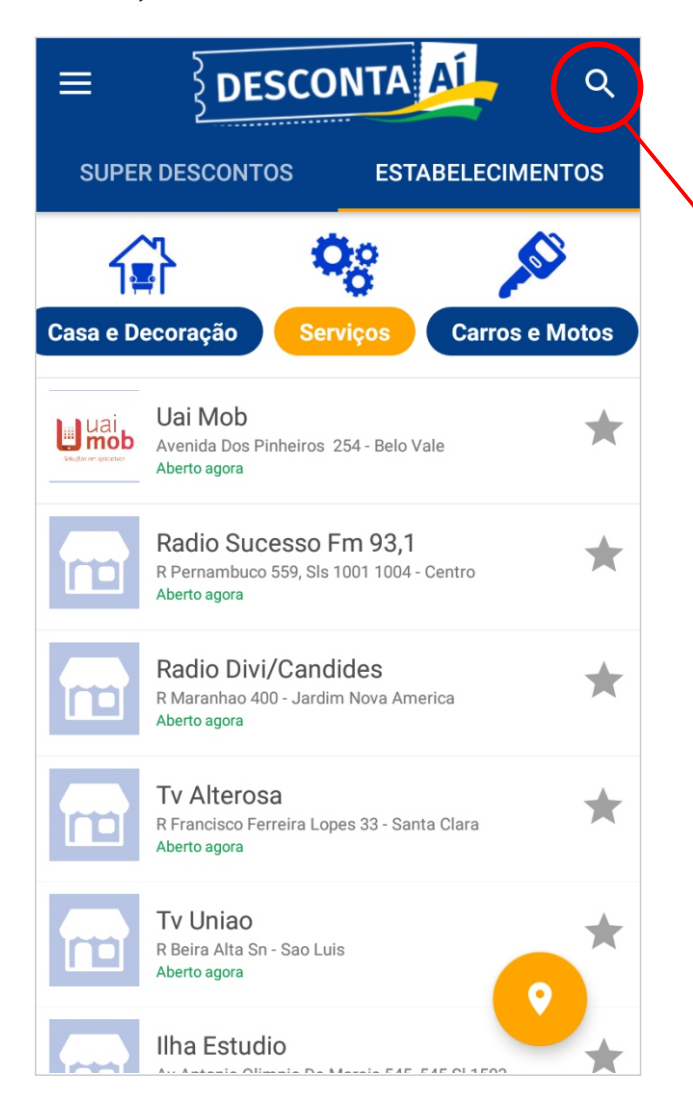

Para pesquisar um estabelecimento, basta digitar seu nome e clicar na opção de prosseguir. De acordo com a palavra pesquisada, poderão aparecer um ou mais estabelecimentos.

| ÷         | Pesquisa                                                                          |
|-----------|-----------------------------------------------------------------------------------|
|           | Radio                                                                             |
| re        | Radio Sucesso Fm 93,1<br>R Pernambuco 559, Sis 1001 1004 - Centro<br>Aberto agora |
| m         | Radio Divi/Candides<br>R Maranhao 400 - Jardim Nova America<br>Aberto agora       |
|           |                                                                                   |
| G         | Radio Rádios 🌷                                                                    |
| $q^{1} w$ | $r^{2} e^{3} r^{4} t^{5} y^{6} u^{7} i^{8} o^{9} p^{0}$                           |
| а         | sd fghjkl                                                                         |
| 仑         | z x c v b n m 🗵                                                                   |
| ?123      | , 🙂 📃 . 🗸                                                                         |

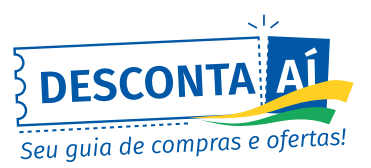

#### **UTILIZANDO O DESCONTO**

Para utilizar o desconto desejado, basta clicar sobre o item na Tela Inicial do Aplicativo. Ao clicar no item, uma nova tela será aberta.

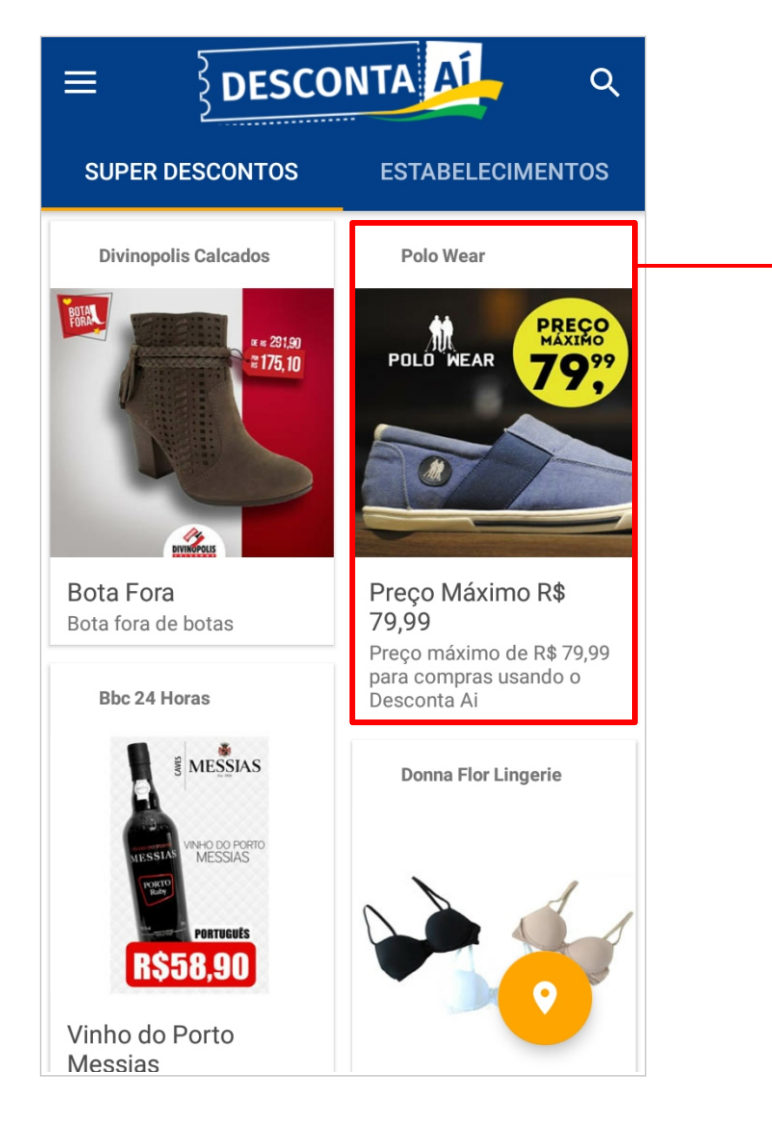

Na tela da oferta serão exibidas todas as informações sobre o desconto, bem como os contatos da empresa e as regras da promoção.

Nesta tela está disponível a opção **"Usar Desconto".** 

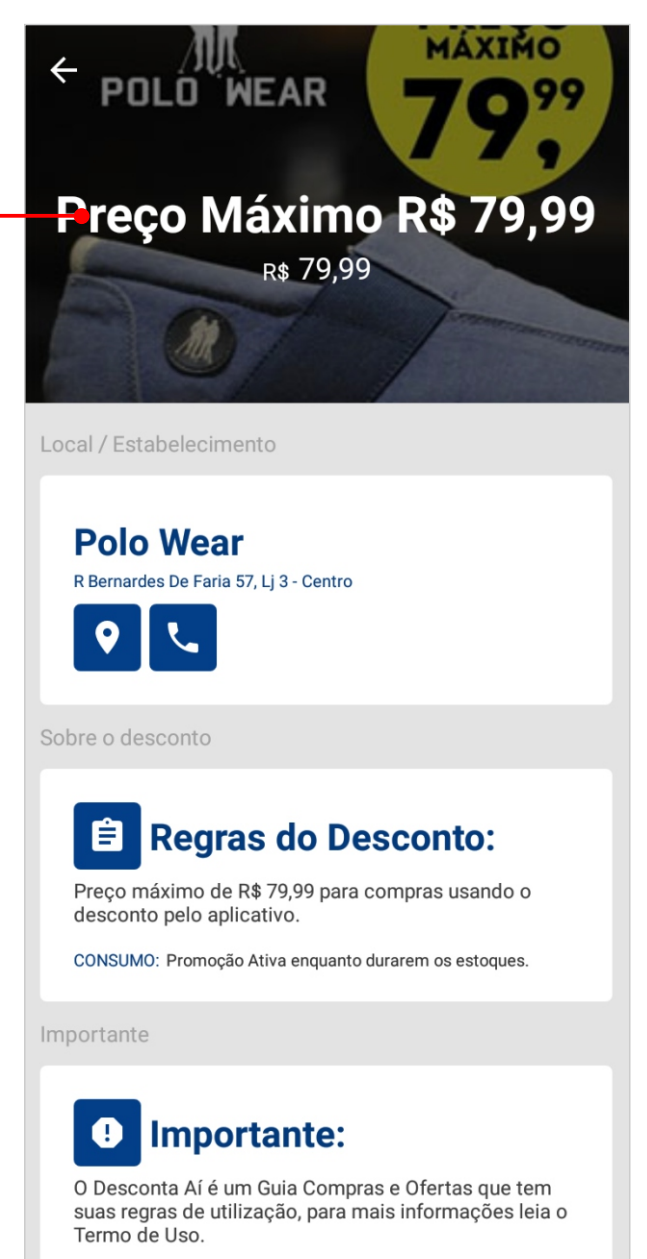

**USAR DESCONTO** 

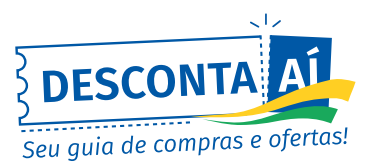

### LEITURA DO QR CODE

Ao selecionar a opção **"USAR DESCONTO"**, será aberto o leitor de código **QR CODE.** O usuário deverá fazer a leitura do \*código específico do estabelecimento.

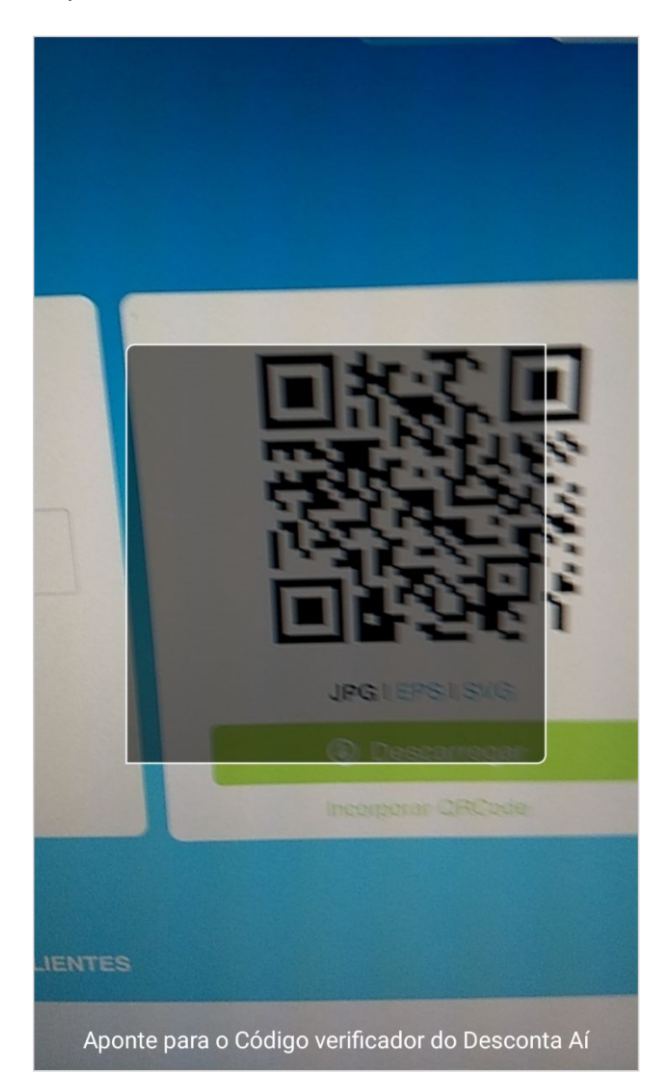

\*Para a utilização do desconto, o usuário do APLICATIVO DESCONTA AÍ deve comparecer ao estabelecimento anunciante e fazer a leitura do código QR CODE correspondente.

#### **ESCOLHA UM VENDEDOR**

Após a leitura do código específico do estabelecimento, será apresentada a listagem de vendedores deste, para que o usuário possa escolher qual deles fez seu atendimento.

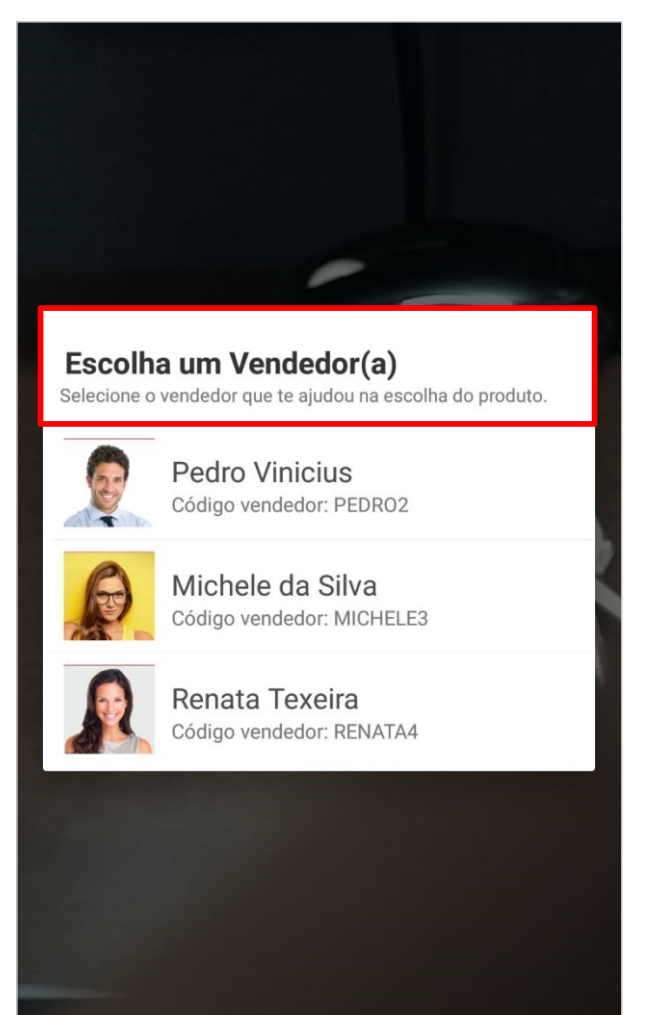

Aponte para o Código verificador do Desconta Ai

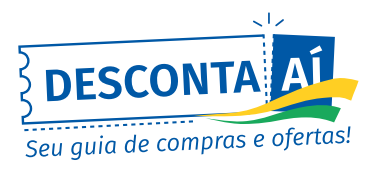

# CONFIRMAÇÃO DO DESCONTO

Após a leitura do código específico do estabelecimento e escolha do vendedor, o **DESCONTO** será registrado no sistema e a seguinte tela será exibida:

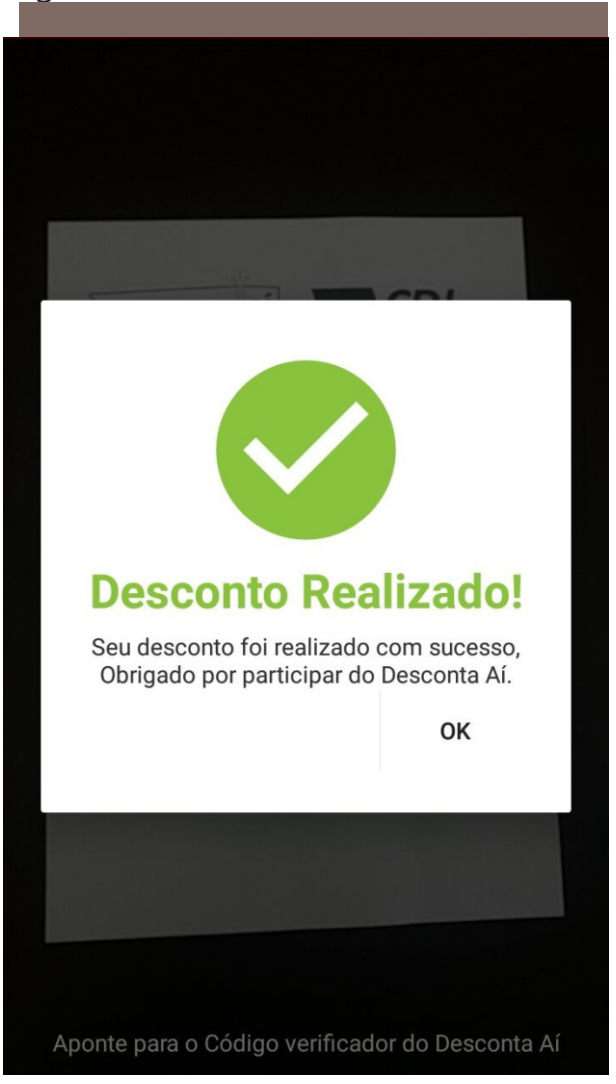

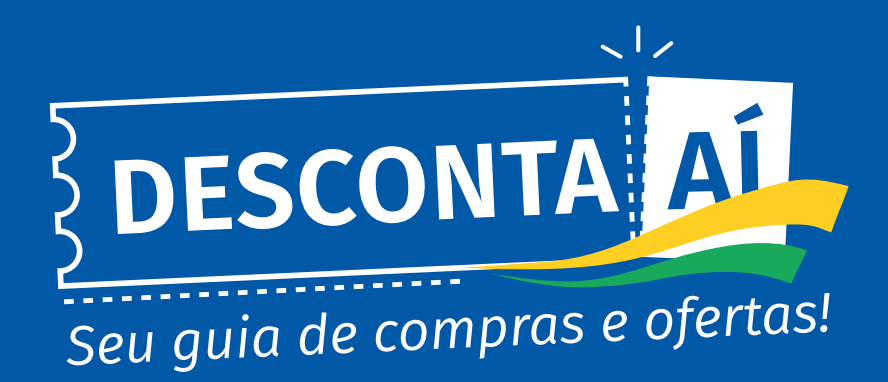

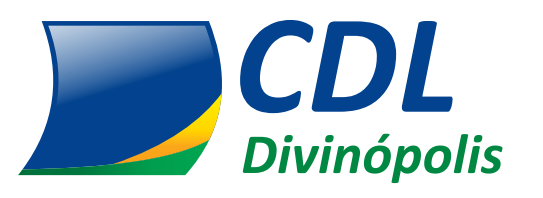

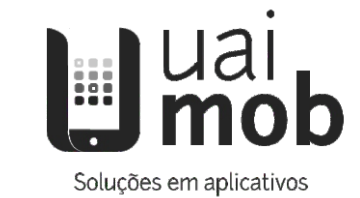

www.descontaai.com.br

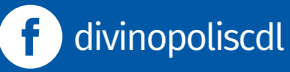

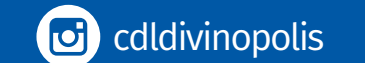

SAA (37) 3229-7200